510n/ 23 juliet 2024 / V1.0 /

Grimisuat, le 23 juillet 2024

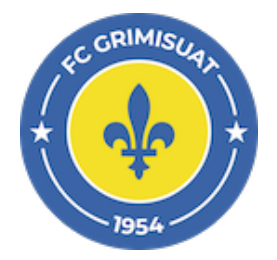

## ClubCorner - Ajouter un joueur au contingent

| Aperçui du contingent     2       Outrout     Tables engagement       Jauris Pair     Battagas di sontaga       Jauris Pair     Battagas di sontaga       Jauris Pair     Battagas di sontaga       Pio di di di di di di di di di di di di di                                                                                                    | Dendes de hase<br>Présouver de la service<br>Présouver de la service<br>Présouver de la                                                                                                    | Dans le menu de gauche, aller dans la<br>section "Actions" et cliquer sur "Gérer le<br>contingent". |
|----------------------------------------------------------------------------------------------------|----------------------------------------------------------------------------------------------------|----------------------------------------------------------------------------------------------------|
| Cérrer Les contingent       2         FC Grimisuut - 3e ligue / - (2)       Frei         Frei       Freider de missione 1         Freider de missione 1       Lage jours       Anten         Freider de missione 1       Lage jours       Anten       Freider de missione 1         Freider de missione 1       Lage jours       Anten       Freider de missione 1       Freider de missione 1         Freider de missione 1       Base de missione 1       Base de missione 1       Freider de missione 1       Freider de missione 1         Freider de missione 1       Base de missione 1       Base de missione 1       Freider de missione 1       Freider de missione 1         Freider de missione 1       Base de missione 1       Base de missione 1       Base de missione 1       Freider de missione 1         Freider de missione 1       Base de missione 1       Base de missione 1       Base de missione 1       Base de missione 1         Freider de missione 1       Base de missione 1       Base de missione 1       Base de missione 1       Base de missione 1         Freider de missione 1       Base de missione 1       Base de missione 1       Base de missione 1       Base de missione 1       Base de missione 1         Freider de missione 1       Base de missione 1       Base de missione 1       Base de missione 1       Base de missione 1 </td <td>Rechercher is contingent<br/>Thomas a parasson<br/>Thomas a parasson<br/>Thomas</td> <td>Remplir les champs de recherches</td> | Rechercher is contingent<br>Thomas a parasson<br>Thomas a parasson<br>Thomas                                                                                                    | Remplir les champs de recherches                                                                    |
| 2 Cárce Los contingent<br>FC Griminus - 3e ligue / - (2)<br>Train<br>Train<br>Tr                                                                                                    | Heineral er contingent<br>Robert an general menten<br>Person<br>Person<br>Pers | Les joueurs correspondants aux critères de recherches apparaissent au dessous du formulaire.        |
| Cárce los contingent<br>FC Griminus - 3e ligue / - (2)<br>To the de reasons<br>To the de reasons<br>To the de reason                                                                                                    | Perchecker is contingent         Handmark generation         Dam         Percent         Part         Mark Science         O         Mark Science         Mark Science         Mark Sci                                                                                                    | Cliquer sur la ligne du joueur que l'on<br>souhaite ajouter                                         |
| Alouter un jouser  I main a los provintes a los provintes a lo                                                                                                    | an an an an an an an an an an an an an a                                                                                                    | Cliquer sur "Crééer" pour l'ajouter au contingent.                                                  |